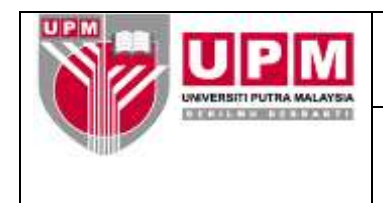

# MANUAL PENYEDIAAN LAPORAN DARIPADA MODUL PROJECT COSTING

- **Tujuan :** Manual ini bertujuan untuk menerangkan tatacara Penyediaan Laporan daripada modul *Project Costing* akaun amanah dan projek yang meliputi:-
  - I. Penyata Penyesuaian Akaun Amanah (setiap bulan)
  - II. Laporan JPKA (setiap suku tahun)
  - III. Pemantauan Akaun Amanah Tidak Aktif/Berbaki Debit setiap hujung tahun
  - IV. Potongan 15% caj overhead ke atas Akaun Amanah Seminar/Kursus/Bengkel/Konferensi

### I. PENYATA PENYESUAIAN AKAUN AMANAH (SETIAP BULAN)

- 1. Penyata Penyesuaian Akaun Amanah disediakan setiap bulan. Penyata disediakan sepertimana langkah berikut.
- 2. Masuk ke menu utama *Century Financials 8.2*. Pilih *Financial*. Rujuk skrin 1.

| Century Financials 8.2 - UNI X CUU Run User Defined - UNDIE X                                                                                                    | 8 <u>- 8</u> X      |
|----------------------------------------------------------------------------------------------------|---------------------|
| ← → C D 172.16.240.59/gas/wa/r/csf/meru?Arg=DB=upm828OutputMap=DUA_HTML5                                                                                            | Q 🕈 👷 👩 🗏           |
| 🧮 Apps 🗧 CIMB Clicks Malaysia 🌒 moviesinfobsyciol/2) Mai 📋 enel@upm 🧕 Login - OF Financial (UPI 🕒 Corporate Internet Bari 🥮 www.pubra.upm.edu.mi 😭 Zon Balipulh ICT | » 📋 Other bookmarks |
| Century Financials 8.2 - UNIVERSITI PUTRA MAL                                                                                                    | 9. –                |
| Help                                                                                                    |                     |
| < 3 🖡 🍰 👔 🔐 🖉                                                                                                    |                     |
| My Menu My Tasia My Potilia                                                                                                    |                     |
|                                                                                                    | •                   |
| Kegdazim     Ginaxial                                                                                                    |                     |
| E Bastolation                                                                                                    |                     |
|                                                                                                    |                     |
|                                                                                                    |                     |
|                                                                                                    |                     |
|                                                                                                    |                     |
|                                                                                                    |                     |
|                                                                                                    |                     |
|                                                                                                    |                     |
|                                                                                                    |                     |
|                                                                                                    |                     |
|                                                                                                    |                     |
|                                                                                                    |                     |
|                                                                                                    |                     |
|                                                                                                    |                     |
|                                                                                                    |                     |
|                                                                                                    | *                   |
|                                                                                                    |                     |
| OX Ent                                                                                                    |                     |
|                                                                                                    |                     |

Skrin 1

3. Pilih Project Costing. Rujuk skrin 2.

| Century Financias 62-UK X 100 Union Defined - UKI X 100                                                                                                    |                                                                     |                      |
|----------------------------------------------------------------------------------------------------|---------------------------------------------------------------------|----------------------|
| ← - C D 172.16.240.59/gas/wa/r/csf/menu?Arg=D8=upm828OutputMap=D                                                                                                    | UA_HTML5                                                            | Q Y 👷 o 🙆 🚍          |
| 💾 Appa 🧧 CIMD Chris Malaysia 🌒 monestrfotosystev2) Mai 🕒 email@upre 🛐 Login - CP Privarcial (UP: 🗋 -                                                                                                    | Corporate Informat Bary 🤨 aana putru upri jodu ni 🚦 Zim Bakpulh XCT | # 🛄 Other booksvarks |
| Century Emancials 8.2 - UNIVERSITI PUTRA MAL                                                                                                    |                                                                     | <u> </u>             |
| Hep                                                                                                    |                                                                     |                      |
| 8 1 2 i a a a                                                                                                    |                                                                     |                      |
| Manager Root Tanks   Man Printin                                                                                                    |                                                                     |                      |
| Fegunatus      Fegunatus      F |                                                                     |                      |
|                                                                                                    |                                                                     |                      |
| R                                                                                                    |                                                                     | P                    |
|                                                                                                    | OK But                                                              |                      |
| 🕈 Start 👩 🍓 😏 * 💽 Century Financials 8.2., 🦉 ISS AGAUS- Fahana@u 🛄 Hy Socuments                                                                                                    | E CHR. ALTO: I - Microsoft                                          | 2                    |
| Unio 📳 Kosmot Online - Negara 😦 Century HTML Report Browser 📴 Suggested Sites 😦 Free Hotniel                                                                                                    | e Web Size Gallery 🗿 desizop e eBANKER                              | "E Tuesder           |
|                                                                                                    | Skrin 2                                                             |                      |

Skrin 2

4. Klik Report , kemudian pilih Run User Defined seperti di skrin 3.

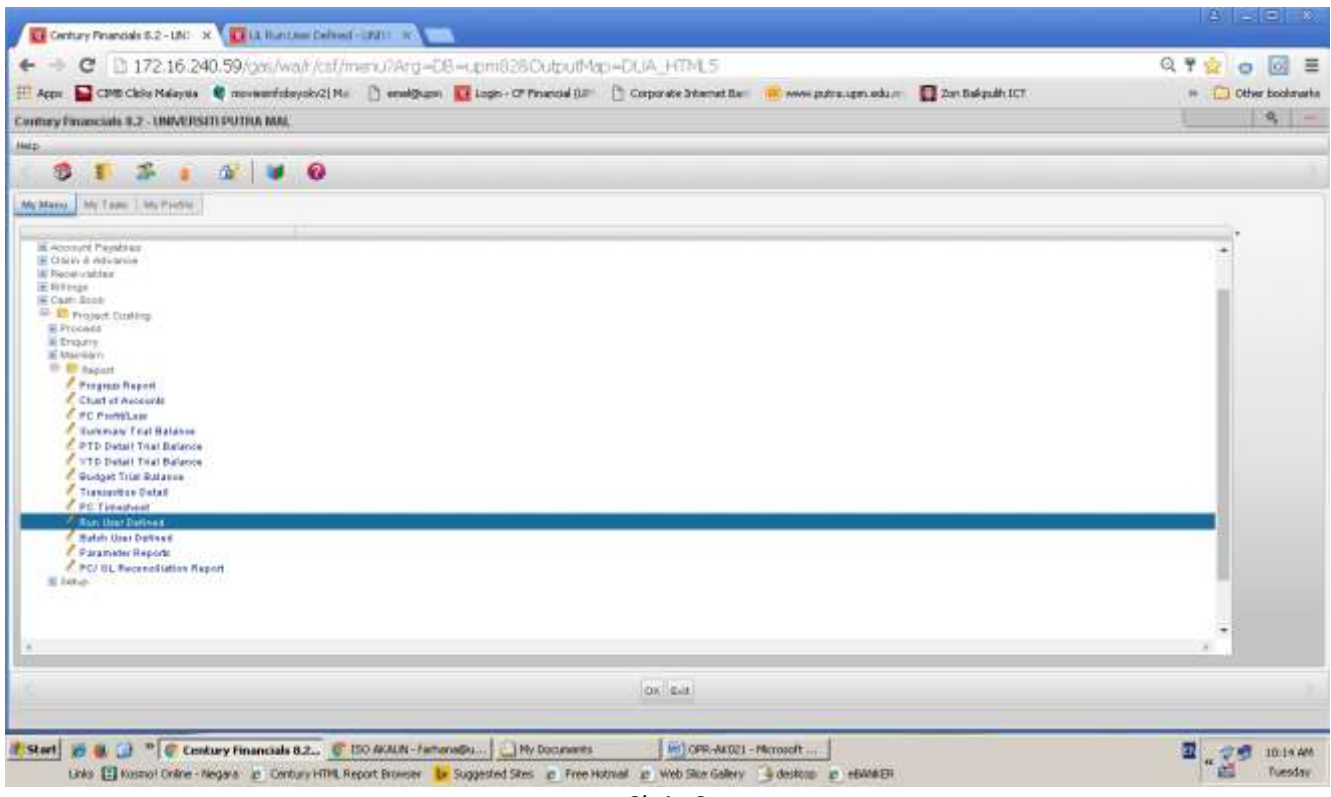

Skrin 3

5. Skrin seperti di skrin 4 akan terpapar. Taip 'COST4' pada ruangan *report* dan klik ok.

| F 🔿 C 🗋 172.16.240.59/gas/wabua/sabateba998d:133b6Ge0/602477850/3/13t=                                                                                                    | Q 🕁 o 🙆 🗉            |
|----------------------------------------------------------------------------------------------------|----------------------|
| 🖻 Appar 🦕 CMM Clobs Makeyee. 🌒 moveenfolosyolvii) Mei 🕒 emellipuper 🙀 Login - CP Financial (UF: 🗋 Corporate Starrest Barriet Barriet Bar | ** 🛄 Other bookswark |
| . Non User Defined - UNIVERSITI PUTRA MALAYSIA                                                                                                    | 9-                   |
| le Bolt Wein Rudy Help                                                                                                    |                      |
| 1 (1) (2) A 2 [ 2] (2) (2) (2) (2) (2) (2) (2) (2) (2) (2)                                                                                                    |                      |
| Jaw Defract                                                                                                    |                      |
| Septit EDST4                                                                                                    |                      |
| hasepton                                                                                                    |                      |
| Auroche Sul.                                                                                                    |                      |
| Saw Pessa Use                                                                                                    |                      |
| volute LEG Y                                                                                                    |                      |
| form Tatk                                                                                                    |                      |
| 1842                                                                                                    |                      |
|                                                                                                    |                      |
|                                                                                                    |                      |
| and strategy                                                                                                    |                      |
| kapot Mikular +                                                                                                    |                      |
| An Index <sup>20</sup>                                                                                                    |                      |
| ore by                                                                                                    |                      |
|                                                                                                    |                      |
|                                                                                                    |                      |
|                                                                                                    |                      |
|                                                                                                    |                      |
|                                                                                                    |                      |
| Of Cancel                                                                                                    |                      |
| enter report code and areas ACCEPT key                                                                                                    |                      |
| Start 😸 😸 🗇 " 🧲 UI. Run User Defined 🦉 ISS AFAU- Fahandhu 🛄 Py Documents 🖉 🗐 GRR-AFIEL - Merconft                                                                                                    | 2 2 9 10.16 MM       |
| Links 🛃 Kosmol Celline - Negara 😰 Century HTML Report Browser 🔝 Supported Stees 😰 Free Hutreal 😰 Web Stee Galery 🗳 dealtry 😰 eBARCER                                                                                                    | Tuesday              |
| Skrin 4                                                                                                    |                      |

- 381114
- 6. Masukkan tarikh yang dikehendaki pada ruangan *year, period & day* seperti di skrin 5. Kemudian klik *ok* sebanyak 2 kali sehingga terpapar seperti skrin 6.

| 😧 Century Housed (1.5.2 - Un) 🔹 🚺 UL Ran Leer Cellinet - UND 🐘 👔 LE Fam Leer Defrant - UND 👘 🕹                                                                                                    |                    |
|----------------------------------------------------------------------------------------------------|--------------------|
| C 2 172.16.240.59/cm/wa/su/eaba1efba998dc133b80w0c602477853/3/17t=                                                                                                    | 9000               |
| 🗏 App: 📮 CM/6 Claire Naleysia 💐 movementatoyologi (M. 👔) emelyan 🔯 Lago. Of Prencial (J.) 🔯 Corporate Schemet Bax 👘 newsputch Lagon odu 🕎 Zon Baleyskii (Cf.                                                                                                    | 👄 🧰 Other bookment |
| K. Blast User Delawar - UNINERSTIT PUTRA MALAYSIA                                                                                                    | - P                |
| the Edit Very Tools and                                                                                                    |                    |
| COSALEXIATON NAMES TO SOLUTION OF COSALE CONTRACTOR OF CONTRACTOR OF CON |                    |
| Appel     EDE14       Inscription     Provests Patholaritaen Prosit       Parameter Set     2010       South 2     2010       Dataset Concerny MOTE       Inscription     10       Dataset Concerny MOTE       Inscription       Provide Concerny MOTE       Inscription       Provide Concerny MOTE       Inscription       Provide Concerny MOTE       Provide Concerny MOTE       Pro                                                                                                    |                    |
| Des belant M                                                                                                    |                    |
|                                                                                                    |                    |
|                                                                                                    |                    |
| (the Const )                                                                                                    |                    |
| enter report administration and press ACCEPT Rep                                                                                                    |                    |
| Start = # 10 * C In two lives Defend _ C IO (2018 (2-branch) _ ] 10 (brances                                                                                                    | 17                 |
| International Contract Contract Co      | 4 10-10 A          |

| Centrate                 | weets z - UK       | 🖬 U. Run User Defined | ×                 | U. Nun they befored - UNI |                           |                         |                   |   | 8       | EI C          |
|--------------------------|--------------------|-----------------------|-------------------|---------------------------|---------------------------|-------------------------|-------------------|---|---------|---------------|
| C                        | 172.16.240         | 59/cas/wa/uua/e/      | bateftvi998       | 1133560e0r6024778         | 80/3/12t=                 |                         |                   | Q | 0.0     | <u>[]</u> ≡   |
|                          | MD Christ Malayota | novestfobsysto2] Ma   | () enalpion       | Logn - CP Financial (UP   | Corporate Informat Ba     | 💼 sana putra upra ada n | C Zon Bakpulh XCT |   | C Offer | er booksværke |
| I.R. Pim User Def        | ned_UNIVERSITI P   | UTRA MALAYSIA         |                   | =                         |                           |                         |                   | 1 |         | 2 -           |
| 5 10 . 10                | 1 × 1              | 150                   |                   |                           |                           |                         |                   |   |         |               |
| Enortheite               |                    |                       |                   |                           |                           |                         |                   |   |         |               |
| Summary Account          | 10                 | 16                    |                   |                           |                           |                         |                   |   |         |               |
| Description<br>SabACouRI |                    |                       |                   |                           |                           |                         |                   |   |         |               |
| Column Heading           |                    | (For Reports)         |                   |                           |                           |                         |                   |   |         |               |
| hadlin                   | San Press          | Th.                   |                   |                           |                           |                         |                   |   |         |               |
| *                        |                    |                       |                   |                           |                           |                         |                   |   |         |               |
|                          |                    |                       |                   |                           | Intel Pressee             |                         |                   |   |         |               |
|                          |                    |                       |                   |                           | (Off   Carper             |                         |                   |   |         |               |
| Start @ B                | 🕑 " 🗑 UL Run       | User Defined 🕼        | ISD ACAUN - Farha | nelpu                     | E OR ADDI                 | Meranoft                |                   | T | 24      | 10-20 MM      |
| Unis E                   | Komot Online - Nep | ere a Century HTML R  | eport Browser 🔒   | Suggested Sites @ Free H  | lotnial 👷 Web Sike Galery | desktop e ebanace       |                   |   | "E      | Tuesday       |
|                          |                    |                       |                   |                           | Skrin 6                   |                         |                   |   |         |               |

Masukkan projek kod pada ruangan *Summary Account ID*. Contoh : 6369101 dan tekan *enter*. Rujuk skrin
 7.

| Certuy Pro         | W09552-00 =            | 🚺 UL Run User De | fired x                      | 1                          |                                 |                          |                  |                       |
|--------------------|------------------------|------------------|------------------------------|----------------------------|---------------------------------|--------------------------|------------------|-----------------------|
| e + C              | 172.16.240.5           | 9/das/wa/sua     | v/exbate/bu998               | 1:133680e0c6024776         | 850/4/17t=                      |                          |                  | Q 🔆 o 🔂 🗉             |
| E Appa CD          | MD Cibitis Malayuta 🕷  | novemfobsyckv2)  | Mil D analpiere              | Login - CP Financial (UP-  | Corporate Internet Ben          | E seen putra upra edu re | 2 2m Bakputh 3CT | ** 🛄 Other booksvarks |
| I.R. Pan User Dell | ned_UNIVERSITI PU      | TRA MALAYSIA     |                              |                            |                                 |                          |                  | 4 -                   |
| 5 H                |                        | 1茶 0             | 2                            |                            |                                 |                          |                  |                       |
| Longrades          | 1                      |                  |                              |                            |                                 |                          |                  |                       |
| Dummaty Account    | 10                     | a.               |                              |                            |                                 |                          |                  |                       |
| Description        | becom determ           |                  |                              |                            |                                 |                          |                  |                       |
| Separat            | Debit *                | 1913/011         |                              |                            |                                 |                          |                  |                       |
| Column Handing     |                        | (Ferfiesent)     |                              |                            |                                 |                          |                  |                       |
| Peorlise           | lian Prom              | 10               |                              |                            |                                 |                          |                  |                       |
| PTU PTU            | 5 12030                | 1203             | 30                           |                            |                                 |                          |                  |                       |
| Asts (S            |                        |                  |                              |                            |                                 |                          |                  |                       |
|                    |                        |                  |                              |                            |                                 |                          |                  |                       |
|                    |                        |                  |                              |                            |                                 |                          |                  |                       |
|                    |                        |                  |                              |                            |                                 |                          |                  |                       |
|                    |                        |                  |                              |                            |                                 |                          |                  |                       |
|                    |                        |                  |                              |                            |                                 |                          |                  |                       |
|                    |                        |                  |                              |                            |                                 |                          |                  |                       |
|                    |                        |                  |                              |                            |                                 |                          |                  |                       |
|                    |                        |                  |                              |                            |                                 |                          |                  |                       |
|                    |                        |                  |                              |                            |                                 |                          |                  |                       |
|                    |                        |                  |                              |                            |                                 |                          |                  |                       |
|                    |                        |                  |                              |                            |                                 |                          |                  |                       |
|                    |                        |                  |                              |                            |                                 |                          |                  |                       |
|                    |                        |                  |                              |                            |                                 |                          |                  |                       |
|                    |                        |                  |                              |                            |                                 |                          |                  |                       |
| 10                 |                        |                  |                              |                            |                                 |                          |                  |                       |
|                    |                        |                  |                              |                            | Oli Calori                      |                          |                  |                       |
|                    |                        |                  |                              |                            |                                 |                          |                  |                       |
| P. Sard in B.      | (2) # (C) III Rept     | licer DeBred -   | C IST MARY Table             | matter 1 int can arrest a  | brought                         |                          |                  |                       |
|                    | Le ut Kurt             | ose penneo -     | and the second second second |                            |                                 | The second second second |                  | 4 10.24 AM            |
| Data E             | A strandt Cuppe - Webb | re picertury sh  | var vedbourgyowski           | prodesting types to succes | counter the weep 240% creates A | A quantity to service a  |                  | ECA TORSORY           |

Skrin 7

Sekiranya projek kod masih belum disimpan, ruangan Projek/Subprojek akan kosong.
 Kemudian, , masukkan projek kod , contoh : 6360871 pada ruangan *Summary Account ID* seperti skrin 8.
 Kemudian tekan enter.

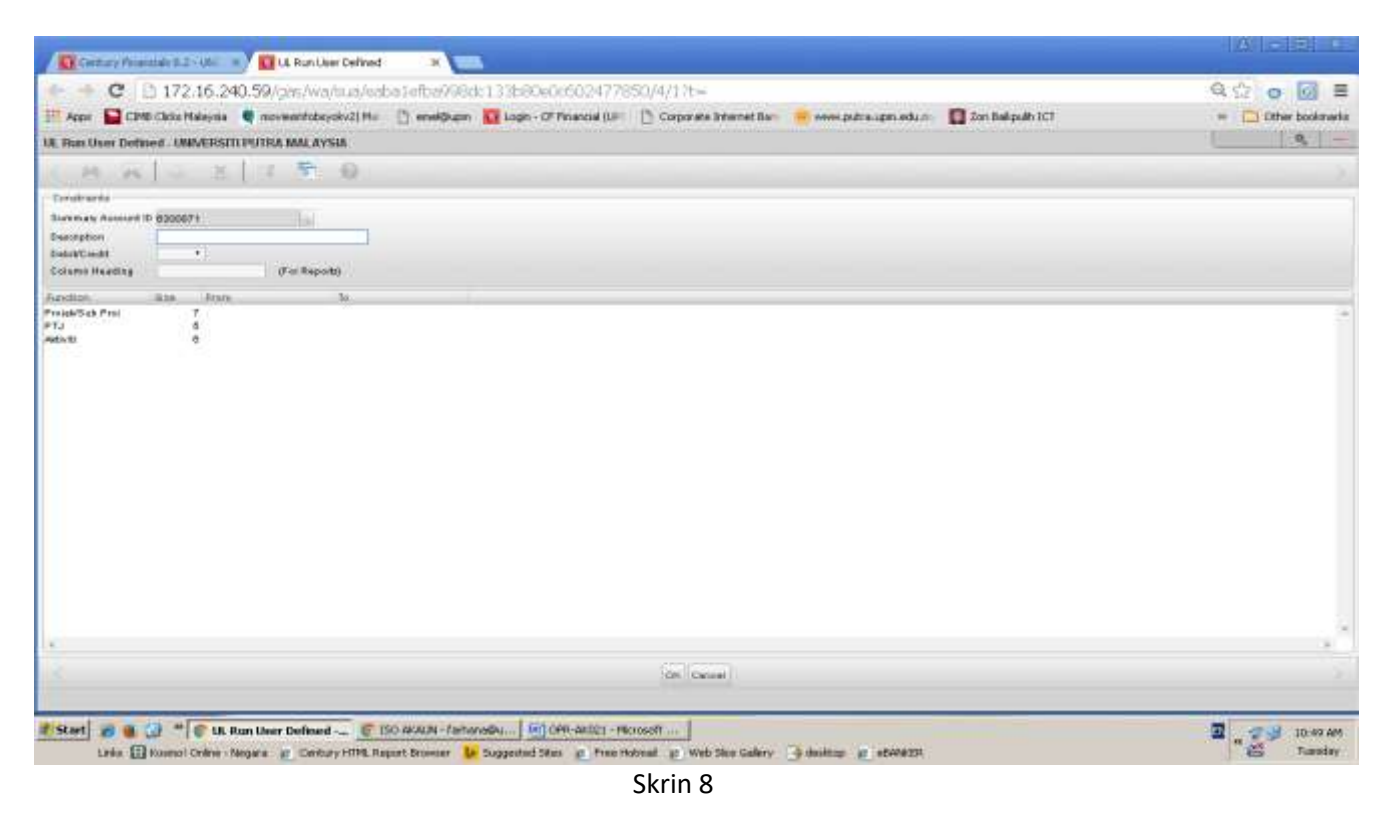

9. Taip 6300871 pada ruangan *Project/subproject*, taip 6300871 pada kolum *From* dan 6300871 pada kolum *To*.Kemudian klik *ok*. Rujuk skrin 9.

|                                                                                          | User Defined                                               |                                                   |                       |                      |                   |                    |
|------------------------------------------------------------------------------------------|------------------------------------------------------------|---------------------------------------------------|-----------------------|----------------------|-------------------|--------------------|
| C - C D 172.16.240.59/pm/                                                                | wa/sua/eabs1efba996dc                                      | 133580e066024778                                  | \$0/4/17t=            |                      |                   | 9000               |
| III Appr 🔛 CMB Click Maleusa 🔮 moviesato                                                 | tsyskyd Ma 🔯 eneldkupm                                     | toph - OF Financial IIIP                          | Corporate Internet Ba | nube neuropage edu   | 2 Zon Bakputh IC? | = Cither bookanark |
| U. Fun User Defined - UNIVERSITI PUTPLA MAL                                              | AYSIA                                                      | - Websch Duriestern and                           |                       |                      |                   | 9 -                |
| I to ALL ELS S                                                                           | 0                                                          |                                                   |                       |                      |                   |                    |
| Development                                                                              |                                                            |                                                   |                       |                      |                   |                    |
| Survivale Account ID 8309871<br>Description<br>SectorCould T<br>Colome Heading If on Re- | (seat)                                                     |                                                   |                       |                      |                   |                    |
| Function 32P From<br>Provide Trans 7<br>PT_ 4500074<br>PT_ 4<br>Autor 4<br>C             | 90<br>#300071                                              |                                                   |                       |                      |                   |                    |
|                                                                                          |                                                            |                                                   | On Carcel Append      |                      |                   |                    |
| 🐔 Start) 🧭 🍓 😭 " 💽 Ut. Run User Defin<br>Lais 📳 Komol Crime - Nagata 👔 Ca                | ned 🖉 150 ACALA - furthere<br>mory HTML Report Browner 🔒 S | Bu Gri cen woos - He<br>Suggested Sites 👩 Free He | rosoft                | j douitom p atavarzh |                   | Tuesday            |

Skrin 9

| Certain Free out 5 2 - UK - 11                                                                                                    | CI UL Run User Defined X                                            |                             |                                                                                                    |                          |                 |                    |
|----------------------------------------------------------------------------------------------------|---------------------------------------------------------------------|-----------------------------|----------------------------------------------------------------------------------------------------|--------------------------|-----------------|--------------------|
| ← → C [] 172.16.240                                                                                                    | 59/cas/wa/sua/exhate/ba99                                           | 3dr.133b80e0r602477         | 850/4/17t=                                                                                                    |                          |                 | Q () o [0] ≣       |
| HARDER DE CIMB Chriss Malaysia                                                                                                    | novesinfobsyster() Mill 🗅 email@up                                  | n 😈 Logn - CP Financial (UF | Corporate Internet Be                                                                                                    | ·····                    | C In Salpuit XI | II Citer bookmarks |
| UL Run User Defined - UNIVERSITI P                                                                                                    | UTRA MALAYSIA                                                       | -                           |                                                                                                    |                          |                 | 9 -                |
| 1 B - A - A -                                                                                                    |                                                                     |                             |                                                                                                    |                          |                 |                    |
| Trodivela                                                                                                    |                                                                     |                             |                                                                                                    |                          |                 |                    |
| Summure Associate D (2010871                                                                                                    |                                                                     |                             |                                                                                                    |                          |                 |                    |
| BubaCeda +                                                                                                    |                                                                     |                             |                                                                                                    |                          |                 |                    |
| Culumy Inceding                                                                                                    | iff et hepottel                                                     |                             |                                                                                                    |                          |                 |                    |
| President Set Trong<br>President Set Trong<br>PTJ 5<br>Refer to 5<br>Refer to | 70<br>0030671                                                       | £                           | DIALOG<br>De yes out to per the sense<br>of sets of the sense<br>of the sense<br>the sense<br>the sense the sense<br>the sense the sense<br>the sense the sense<br>the sense the sense the sen |                          |                 |                    |
| the Construction                                                                                                    | User Defined 🕵 ISS AFA.M- for<br>ens. 😰 Century HDM, Report Browpet | hanaghu                     | terosett]<br>Votraal g Web Save Gabery                                                                                                    | ja denktop en offandette |                 | 2                  |

10. Skrin 10 akan terpapar. Klik butang 'yes' sekiranya maklumat ingin disimpan. Sekiranya maklumat tidak mahu disimpan, klik butang 'no'.

| Century Francisc 6.2 - Uli 💷 🚺 UL Run User Defined        | × 🚾 .                                                                                                    |                          |
|-----------------------------------------------------------|----------------------------------------------------------------------------------------------------|--------------------------|
| 🗧 🕂 C [ 172.16.240.59/gas/wa/sua/edi                      | a1efba998d;133b8Ge0c602477850/4/17t=                                                                        | Q 🖞 👩 🗐 🗉                |
| 🖽 Appar 🧧 CIMB Chriss Malayula 🌒 troviestrifobsyckv2) Mai | 🕐 emelifikupre 👖 Login - Of Financial (UF) 👔 Corporate Internet Barr 📧 seeve putra Lipro.edu.re 📳 Zon Bakpu | h 3CT + 🛅 Other bookwart |
| A. Run User Defined - UNIVERSITI PUTRA MALAYSIA           |                                                                                                    | a –                      |
|                                                           |                                                                                                    |                          |
|                                                           | Project Constraint                                                                                          |                          |
|                                                           | ** PROJECT CONSTRAINTS **                                                                                   |                          |
|                                                           | Project ID                                                                                                  |                          |
|                                                           | Diske +                                                                                                    |                          |
|                                                           | Project Type                                                                                                |                          |
|                                                           | Project Manager                                                                                             |                          |
|                                                           | Danigs Office)                                                                                              |                          |
|                                                           | Project Address                                                                                             |                          |
|                                                           |                                                                                                    |                          |
|                                                           | Category A                                                                                                  |                          |
|                                                           |                                                                                                    |                          |
|                                                           | AR Company                                                                                                  |                          |
|                                                           | ClientilD                                                                                                   |                          |
|                                                           | Bill Chant (D                                                                                               |                          |
|                                                           | Detauž du. Code                                                                                             |                          |
|                                                           | Black Date 🔲 Pavidi Date 🔲                                                                                  |                          |
|                                                           | Last Ferenalt 🔲 Last Turk Date                                                                              |                          |
|                                                           |                                                                                                    |                          |
|                                                           |                                                                                                    |                          |
|                                                           |                                                                                                    |                          |
|                                                           |                                                                                                    |                          |
|                                                           |                                                                                                    |                          |
|                                                           |                                                                                                    |                          |
|                                                           | Of Carlosi                                                                                                  |                          |
|                                                           | 04                                                                                                    |                          |
| start 👩 🗃 😥 " 💽 UL Run User Defined 😨 I                   | C-ACAUN - Farhanelly                                                                                        | I 21 11 103 AV           |
|                                                           |                                                                                                    | 41                       |

Skrin 11

## 11. Skrin 11 akan terpapar dan klik *ok*.

| Contant Francisco 1.2 (Unit - )                                                                                                    |                                                                                                    |                                  |
|----------------------------------------------------------------------------------------------------|----------------------------------------------------------------------------------------------------|----------------------------------|
|                                                                                                    | 16d::133b30x0c602477550/4/17t-<br>an 👿 cogn-OF Financial (Ur 🗈 Corporate Internet Bar 🤫 newspaces upon edu // 😭 ton Ballpulh (C1 | Q.☆ o @ ≡<br>+ ☐ Other bookmarks |
| Const Charles  August  Const Charles  August  August  August             | Of Porte Standar<br>Printer Talactor<br>Porte Talactor<br>Ostatione                                                              |                                  |
| Prozenitisk Proj<br>77,3<br>intent<br>Start & Start & S | ehenage                                                                                                    | Tuesday                          |
|                                                                                                    | SKrin 12                                                                                                    |                                  |

12. Pilih Printer sekiranya ingin mencetak laporan, atau pilih *browser* sekiranya ingin memapar laporan di skrin web sepertimana paparan pada skrin 12. Sekiranya memilih browser, laporan akan terpapar seperti di skrin 13.

|                 | fsagaapps.upm.edu.my/              | eports/0032na415                                                                                                    | 2/report.htm                           |                          |                        |                         | °5            | 12 O 🙆 🗄         |
|-----------------|------------------------------------|----------------------------------------------------------------------------------------------------|----------------------------------------|--------------------------|------------------------|-------------------------|---------------|------------------|
| Apps 🔛 CIMD Chr | cha Meleynia 💐 acoviesiań obsychow | amei@upre                                                                                                    | 🚺 Login - CP Financial (UF:            | 📋 Corporate Internet Bar | 🔹 🤫 nees public upro a | dur: 🚺 Jon Belguilt 2:T | *             | C Other bookster |
|                 |                                    |                                                                                                    |                                        |                          |                        |                         |               |                  |
| UARENTIT LAIR   | A BAUATULA                         | Pe                                                                                                    | NIVERSITI PUTRA N<br>nyata Ferbelanjaa | ALAYSIA<br>n Projek      |                        | the out to soly         | 11:09:41      |                  |
|                 |                                    | CONSTR                                                                                                    | AINED TO '6369101                      | 32/12/2016               |                        |                         |               |                  |
| D<br>DJER       | BARI AWAL<br>RH                    | PELADA                                                                                                    | SAN PEND<br>FR                         | APATAN PE<br>EN          | RBELANJAAN<br>RH       | ASET TETAP<br>RH        | JUNLAH<br>PR  |                  |
| 69101-12038     | (1,006,158,76)                     | c                                                                                                    | .00                                    | 0.00                     | 375,235.09             | 43,003.00               | (587,920.67)  |                  |
|                 | 11.006 158.761                     | Concernation of the state of the state of th |                                        | 0.00                     | 000 200 300            | 42,002,00               | 1007 010 271  |                  |
|                 |                                    | *************                                                                                                    |                                        |                          |                        | 43,000,00               | (387/320107)  |                  |
|                 | (11007107107                       |                                                                                                    |                                        |                          |                        | 19,003100               | (307/340.07)  |                  |
|                 |                                    |                                                                                                    |                                        |                          |                        | 19,000,00               | (307,300,87)  |                  |
|                 | 111001101                          |                                                                                                    |                                        |                          |                        | 13,00100                | (007,200,07)  |                  |
|                 |                                    |                                                                                                    |                                        |                          | 19,23,09               | 13,003.00               | (357,200,97)  |                  |
|                 |                                    |                                                                                                    |                                        |                          |                        | 13,003.00               | (007,200,077) |                  |
|                 |                                    |                                                                                                    |                                        |                          |                        | 13,003.00               | (007,500,07)  |                  |
|                 |                                    |                                                                                                    |                                        |                          |                        | 13,003.00               | (001/200307)  |                  |

- 13. Kembali ke langkah 7, cetak laporan mengikut kategori akaun amanah. Rujuk skrin 6, pada ruangan Summary Account ID, taip kategori kod sepertimana di bawah :
  - i. 6100000
  - ii. 6200000
  - iii. 6300000
  - iv. 6400000
  - v. 6500000
  - vi. 6600000
  - vii. 6700000
- viii. 6800000
- ix. 500000
- x. 900000

14. Laporan akan terpapar kod i - x seperti contoh di skrin 14. Cetak laporan mengikut kategori.

| Century River                  | ulah BJ - 🛪 📲 Ul ALH U       | ver Delline 2-11 x C Century | HTML Report II ×                        | and the second second se |                    |                              |               |
|--------------------------------|------------------------------|------------------------------|-----------------------------------------|----------------------------------------------------------------------------------------------------|--------------------|------------------------------|---------------|
| € - C ©                        | cfsagaapps.upm.edu.my/re     | porta/0052na4152/veport/htm  |                                         |                                                                                                    |                    |                              | \$e ☆ i       |
| QUIVERSIII FOI                 | ra malaysia                  | UNIVERSI<br>Paigata P        | TI FUTRA MALAVRIA<br>erbelanjaan Prijes |                                                                                                    | Tue ang 61 2017 16 | (51)25                       |               |
|                                |                              | CONSTRAINED T                | 0 '4100000' 31/12/201                   | 4                                                                                                    |                    |                              |               |
| ECD<br>BROJEN                  | BARI AMAL<br>Ris             | PETARASAN<br>For             | PEDEAFATAN<br>FOI                       | FEI9ELANDAM<br>RI                                                                                                    | ASET TETAP<br>RDI  | 2007 No. 10                  |               |
| 6100700-10002<br>6101900-14101 | (7,290,279.20)<br>(7,201,45) | 0.00<br>0.00                 | (278,910.57)<br>0.00                    | 8,00<br>6,00                                                                                                    | 5,00<br>5.00       | (7,825,788.88)<br>(7,281,45) |               |
|                                | (7,257,503:73)               | 00,00                        | (278,910.97)                            | 0.00                                                                                                    | 0.00               | (7,555,070.30)               |               |
|                                |                              |                              |                                         |                                                                                                    |                    |                              |               |
| 1 A                            |                              | w x                          |                                         |                                                                                                    |                    |                              | * () () 152 M |

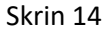

- 15.Sediakan Laporan *P&L* dan *Bsheet* dari modul General ledger mengikut Kumpulanwang amanah sepertimana berikut :
  - i) Kw 03 6300000,6700000,5000000,9000000
  - ii) Kw 05 6100000, 6200000
  - iii) Kw 06 6800000
  - iv) Kw08 6400000, 6500000, 6600000

16. Rujuk Manual Proses Menyediakan Laporan dari Modul General Ledger (MKP006).

17. Input maklumat yang telah dicetak ke format Penyata Penyesuaian Akaun Amanah seperti di skrin 15.

| K Cut<br>Bill Copy<br>Format Parter<br>Claboard | Calbs       | •]10 •)/<br>⊞ • @••<br>Funt | $\Delta \cdot = =$                                                                                                    |                                                                                                    | Wrap Test                    | Center +                 | e -<br>% • Si di di<br>Ruelter                                | Cond<br>Forma                 | tional Format as<br>Hing - Table - St<br>Styles | Cel insert I   | laida Format | ∑ Autoba<br>⊞ Hit + | n - Arr A<br>Sort & Find<br>Filter - Soler<br>Edding | B<br>1*      |
|-------------------------------------------------|-------------|-----------------------------|----------------------------------------------------------------------------------------------------|----------------------------------------------------------------------------------------------------|------------------------------|--------------------------|---------------------------------------------------------------|-------------------------------|-------------------------------------------------|----------------|--------------|---------------------|------------------------------------------------------|--------------|
| ٨                                               | 8           | ¢                           | D                                                                                                    | 1                                                                                                    | ÷                            | 6                        | H.                                                            | Ű.                            | 1                                               | κ.             | ł.           | м                   | N                                                    | 0            |
|                                                 |             |                             |                                                                                                    |                                                                                                    |                              | PENYATA<br>RAUN AMANAH D | INIVORSITI PUTR<br>SERDANG, SI<br>PENDAPATAN<br>AN PENYELIDIK | A MALAY<br>LANGOR<br>DAN PERE | SA<br>ELANIAAN<br>ULAN DISEMBER 20              | 116            |              |                     |                                                      |              |
| K/WANG                                          | PELAN       | ISAN                        | PERSEZAAN                                                                                                    | (N)                                                                                                    | PENDA                        | PATAN                    | PERBEZAAN                                                     | (%)                           | PERSELA                                         | INIAAN         | PERBEZAAN    | (N)                 | ASE                                                  | r i          |
|                                                 | 8           | PC .                        |                                                                                                    |                                                                                                    | 61.                          | PC                       |                                                               |                               | 61                                              | PC.            |              | -0203               | 61                                                   | PC           |
| 05<br>63000,67000<br>90000,50000                | -434,782.11 | -424,782.13                 | 0.00                                                                                                    | 0.00                                                                                                    | 86,780,346.58                | 86,780,346.58            | 0.00                                                          | 0.00                          | 100,361,586.16                                  | 100,563,566.16 | 0.00         | 0.00                | 5,957,009.96                                         | 3,967,009.96 |
| 05<br>61000,62000                               | 126,007.28  | 126,007.28                  | 0.00                                                                                                    | 0.00                                                                                                    | 155,285,191.29               | 155,288,191.29           | 0.00                                                          | 0.00                          | 62,338,365.07                                   | 62,538,363.07  | 0.00         | 0.00                | 3,910,859.86                                         | 3,910,859.88 |
| 06<br>88000                                     | 0.00        | 0.00                        | 0.00                                                                                                    | 10/0104                                                                                                    | 2,758,844,12                 | 2,758,844,12             | 0.00                                                          | 0.00                          | 1,777,754.67                                    | 2,777,754.67   | 0.00         | 0.00                | 76,944.36                                            | 76,944.36    |
| 08<br>54000,65000,66000                         | -90,424,68  | -30,424.68                  | 0.00                                                                                                    | 0.00                                                                                                    | 17.207.835.06                | 17.207.835.06            | 0.00                                                          | 0.00                          | 16,498,524.87                                   | 26,498,524,87  | 0.00         | 6.00                | 409,901,28                                           | 409,901,28   |
|                                                 |             |                             |                                                                                                    | _                                                                                                    |                              |                          |                                                               |                               |                                                 |                |              |                     |                                                      |              |
|                                                 |             |                             | the state of the state of the s | A DESCRIPTION OF THE OWNER OF THE OWNER OF THE OWNER OF THE OWNER OF THE OWNER OF THE OWNER OF THE OWNER OF THE | and the second second second | 1000                     |                                                               |                               |                                                 |                |              |                     |                                                      |              |

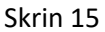

18.Pastikan tiada perbezaan amaun bagi pelarasan, pendapatan, perbelanjaan dan aset dari modul GL dan PC. Sekiranya terdapat perbezaan, cari punca perbezaan dan pembetulan perlu diambil tindakan dengan segera.

### II. LAPORAN JPKA (SETIAP SUKU TAHUN)

19.Laporan JPKA disediakan setiap suku tahun.

20.Rujuk langkah 1 – 7.

21. Rujuk skrin 6, pada ruangan Summary Account ID, taip kategori kod sepertimana di bawah :

- i) 6100000
- ii) 6200000
- iii) 6300000
- iv) 6400000
- v) 6500000
- vi) 6600000
- vii) 6700000
- viii) 6800000
- 22. Cetak laporan. Rujuk langkah 13 dan 14. Rujuk Skrin 14.
- 23. Sediakan penyata komitmen mengikut kategori. Rujuk langkah berikut. Masuk ke menu utama *Century Financials 8.2*. Pilih *Financial*. Rujuk skrin 16.

| Centrary Francisk 0.2 - UR2 × 100 La Rue Line Defined - Unit - x -                                                                                                    | 41 - 81 36            |
|----------------------------------------------------------------------------------------------------|-----------------------|
| ← → C D 172.16.240.59/gas/wa/r/st/menu?Arg=DB=upm828OutputMap=DX.A_HTML5                                                                                                    | Q, Y 😭 😦 🙆 🚍          |
| 🕮 Apps 📓 CIMB Clidis Maleirsia 🌒 inovieskritotsjoliv2) Mai 📋 enelBhuoni 📓 Loph - CF Financial (Ulii 🖞 Corporate Internet Bari 🍺 innivi putra upin, edu // 📳 Zon Balajukh ICF | 😑 📋 Other bookstaries |
| anthray Financians 8.2 - UNIVERSITI PUTRA MAL                                                                                                    | Q -                   |
| Mp                                                                                                    |                       |
| S 🕈 🖡 🏂 🛊 🎎 🕷 🛛                                                                                                    |                       |
| Me Mone Wr Take Me Pothe                                                                                                    |                       |
|                                                                                                    | 14                    |
| Reparation     Construction                                                                                                    |                       |
| er Gazenadon<br>通 Sjetars Advin                                                                                                    |                       |
|                                                                                                    |                       |
|                                                                                                    |                       |
|                                                                                                    |                       |
|                                                                                                    |                       |
|                                                                                                    |                       |
|                                                                                                    |                       |
|                                                                                                    |                       |
|                                                                                                    |                       |
|                                                                                                    |                       |
|                                                                                                    |                       |
|                                                                                                    |                       |
|                                                                                                    |                       |
|                                                                                                    |                       |
|                                                                                                    |                       |
|                                                                                                    |                       |
|                                                                                                    | 1                     |
| C DI EA                                                                                                    |                       |
|                                                                                                    |                       |

Skrin 15

24. Pilih modul Budget Control. Rujuk skrin 16.

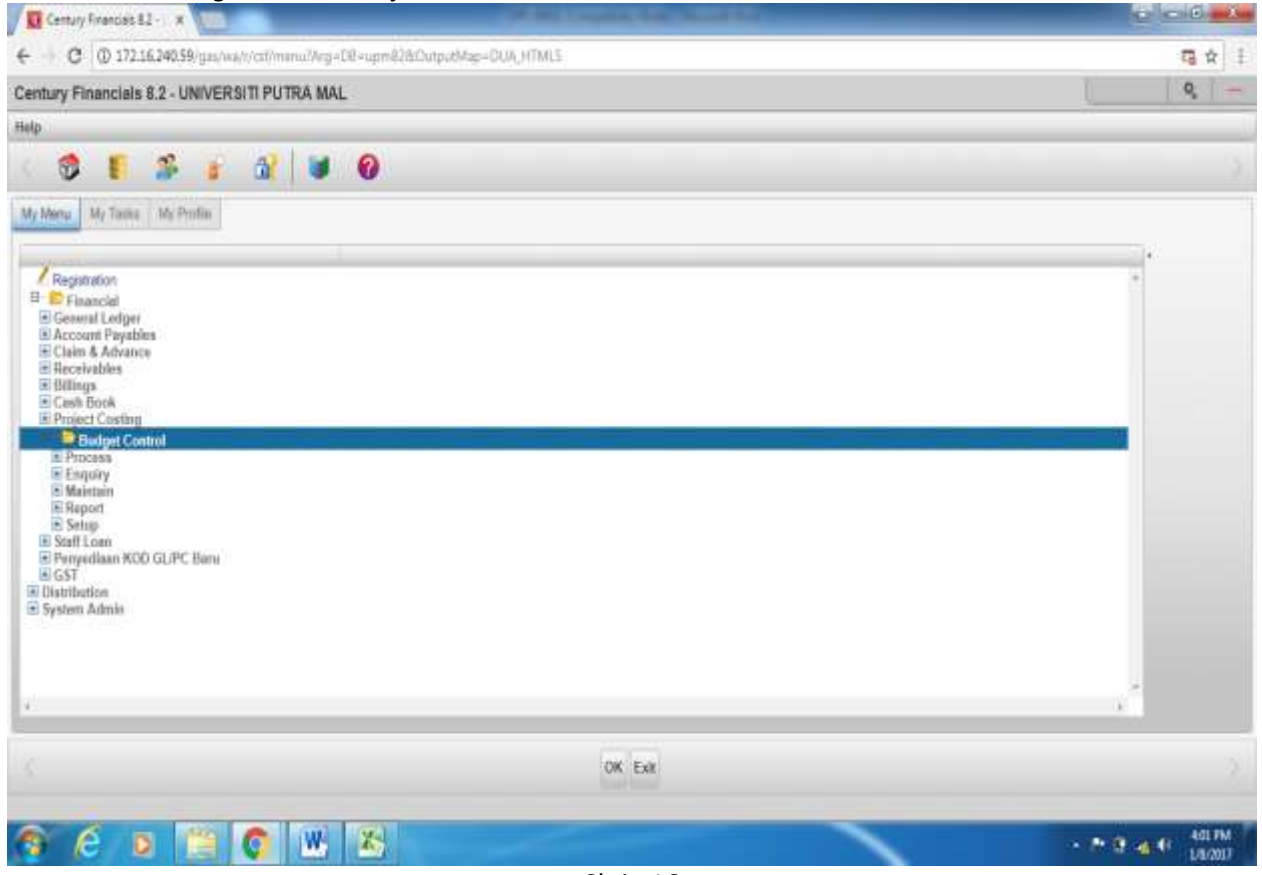

Skrin 16

## 25. Pilih report dan klik details report. Rujuk skrin 17 & 18.

| Century Francisk 82 - X                                                                                                    |                          |                    |
|----------------------------------------------------------------------------------------------------|--------------------------|--------------------|
| € - C © 172.16.240.59/ges/woh/col/menu/Arg=08-up                                                                                                    | m828/CutputMap=DUA_HTML5 | G & I              |
| Century Financials 8.2 - UNIVERSITI PUTRA MAL                                                                                                    |                          | 9                  |
| Help                                                                                                    |                          |                    |
| < 🕸 🖡 🍰 🧯 🔐 🐸 🕹                                                                                                    | 8                        |                    |
| My Menu My Tassa My Profile                                                                                                    |                          |                    |
| Registration<br>B Financial<br>B Gesmal Ledger<br>Account Psysbles<br>Claim A Advance<br>Receivables<br>B Hillegs<br>Clash Book<br>Project Costing<br>B Project Costing<br>Project Costing<br>B Project Costing<br>Project Costing<br>Project Costing<br>Project Costing<br>Project Costing<br>Project Costing<br>Project Costing<br>Project Costing<br>Project Costing<br>Project Costing<br>Project Costing<br>Project Costing<br>B Clash Report<br>Vote Book Report<br>Post Report<br>Registration<br>B Class Report<br>Project Costing<br>B Statig<br>Project Cost Cost Cost PC Bany |                          |                    |
|                                                                                                    | OK Est.                  |                    |
| 🥱 é o 🗎 👩 🗷 🗷                                                                                                    |                          | - P (3 4 4) 401 PM |

Skrin 17

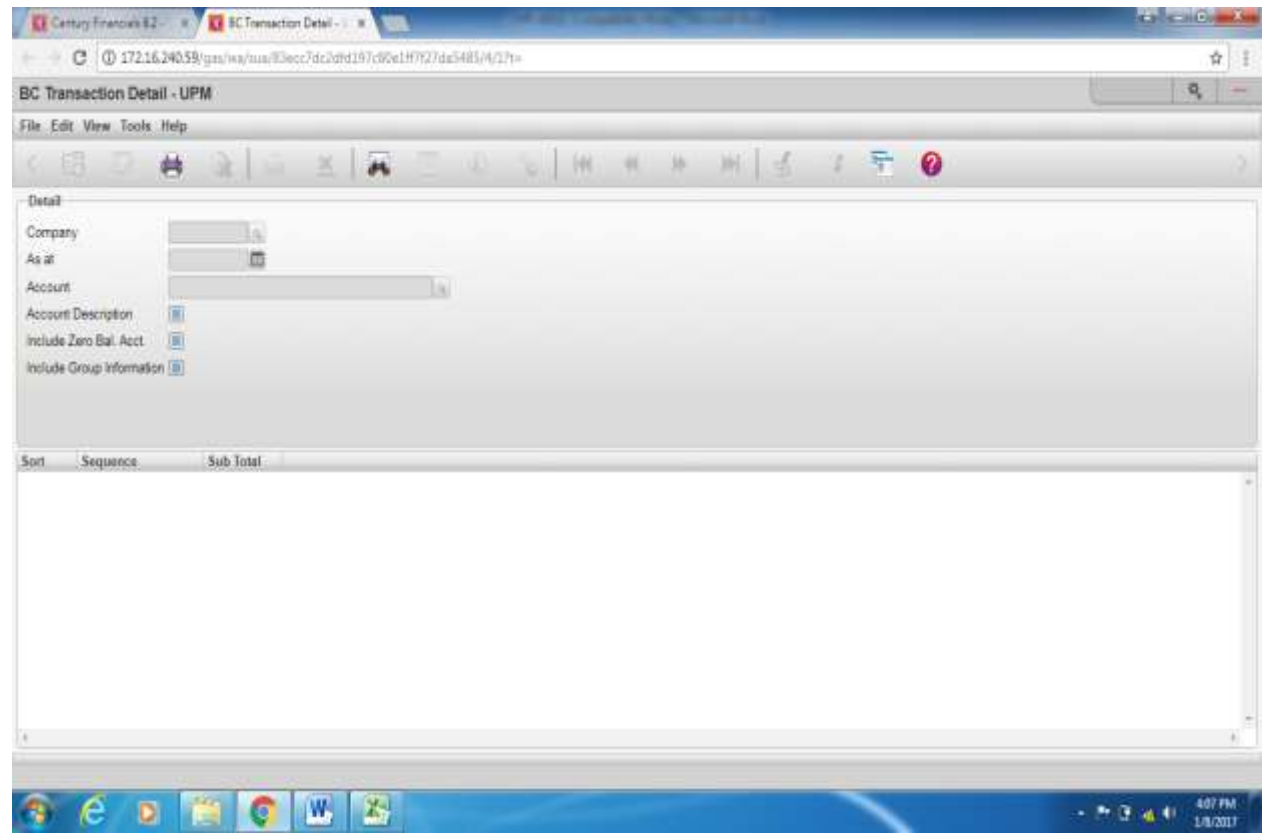

Skrin 18

- 26.Klik search, kemudian masukkan tarikh yang dikehendaki pada ruangan 'as at'. Pada ruangan 'account', taip kod seperti di bawah :
  - i. 05-61\* ii. 05-62\* 03-63\* iii. 08-64\* iv. 08-65\* ٧. vi. 08-66\* vii. 03-67\* viii. 06-68\*
- 27.Contoh : taip 05-61\* dan kemudian klik *ok* sebanyak 2 kali. Skrin 19 akan terpapar. Kemudian klik pada *printer* dan pilih *browser.*

| Records Instantiation (Instantian Detail                               | -  | the second second second |
|------------------------------------------------------------------------|----|--------------------------|
| C (D) 172.15.240.590 gardwailuudiiseerinh.com/cl/0002/hathetti/Add/hy- |    | A 1                      |
| BC Transaction Detail - UPM                                            | U. | 9, -                     |
| File Edit View Tools Help                                              |    | 4                        |
| (이 이 뷰 소) - B [R C 이 도] H + H H A 7 등 🚱                                |    |                          |
| Detail                                                                 |    |                          |
| Company         LFM                                                    |    |                          |
| Access Description                                                     |    |                          |
| Start         Starth Tonat           1 Rompolent Wang                  |    |                          |
|                                                                        |    |                          |
| 🥱 é o 🖀 🕐 💌 😕                                                          |    | 415 PM                   |

Skrin 19

28.Laporan akan terpapar seperti di skrin 20 dan cetak.

| e la copin                              | aps-upm-edia.mg/m | oportur9032nvrl15       | Limporthim         |                                           |                     |                   |                  |                    |                  | \$           |
|-----------------------------------------|-------------------|-------------------------|--------------------|-------------------------------------------|---------------------|-------------------|------------------|--------------------|------------------|--------------|
| - 196                                   |                   |                         | 12                 | TOWNT TALAAADTIDE DE<br>48.47 : 41/34/401 | DAIL -              |                   |                  |                    | Ter Aug 12 8     | 127 28-28-18 |
| algen Colo<br>Programs<br>Riferation    | Three and the     | Topplanet,<br>Reduction | TTA:<br>Mananti In | TTR<br>Thermos Out                        | NTF.<br>Billeration | 700<br>Tamin ment | TTN<br>Dambilaby | TTO<br>Departments | arro<br>Inforcer |              |
| -6100111-0000-00-000000<br>(1996-00-00) | 10-14             | 80.88                   | ++- ++             |                                           | 1944.079-04-        |                   | 44,55            | 46.64              | 1844.144.166     |              |
| ANT TOUL                                | 10.09             | -00.00                  | .00.10             | 66.66                                     | 1824.200.201        | . 21.68           | 64.25            | 66.00              | (824.188.16      |              |
|                                         |                   |                         |                    |                                           |                     |                   |                  |                    |                  |              |
|                                         |                   |                         |                    |                                           |                     |                   |                  |                    |                  |              |
|                                         |                   |                         |                    |                                           |                     |                   |                  |                    |                  |              |

- 29.Cetak semua laporan mengikut kategori.
- 30.Dapatkan jumlah bilangan akaun amanah baharu bagi tempoh yang dikehendaki (Mengikut suku tahun).
- 31. Rujuk para I. Laporan Pendapatan dan Perbelanjaan Akaun Amanah (setiap bulan), langkah 1 2.

32.Pilih Project Mastersepertimana di skrin 21.

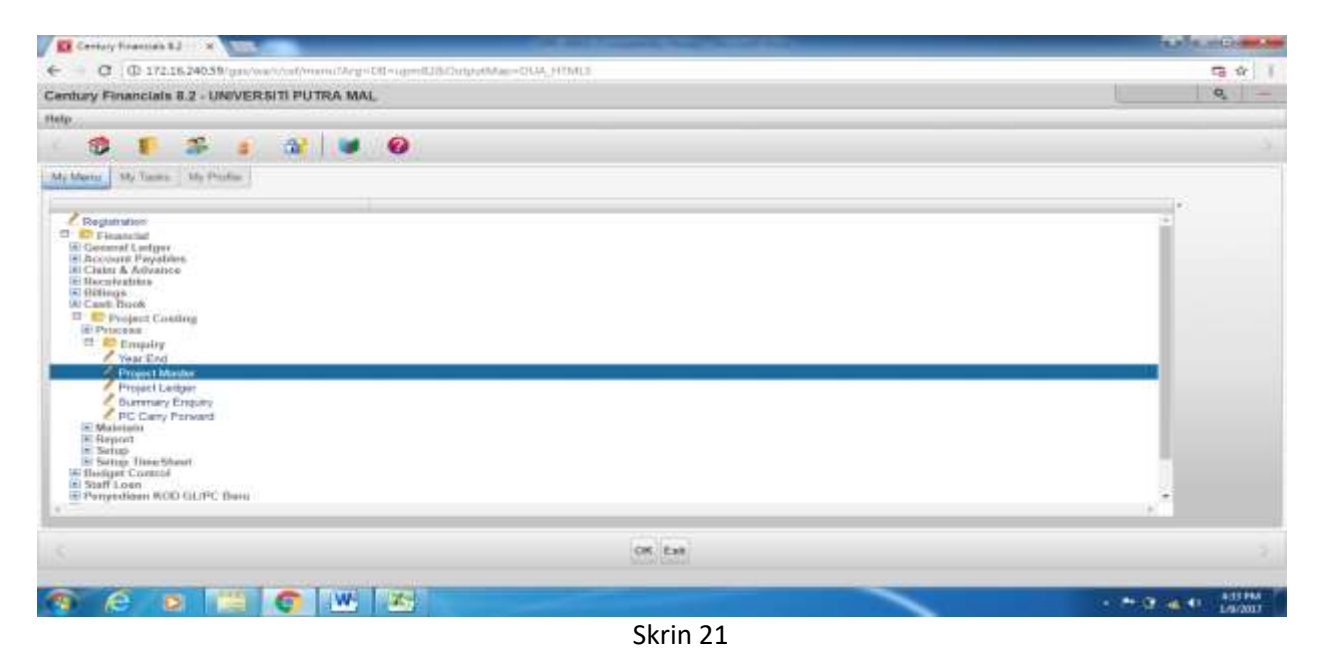

33.Kemudian pilih Printer, pilih selected. Taip 6\* pada ruangan Project ID. Kemudian masukkan tarikh yang dikehendaki (contoh : 01/10/2016-31/12/2016 – Quarter 4) pada ruangan start datesepertimana di skrin 22.

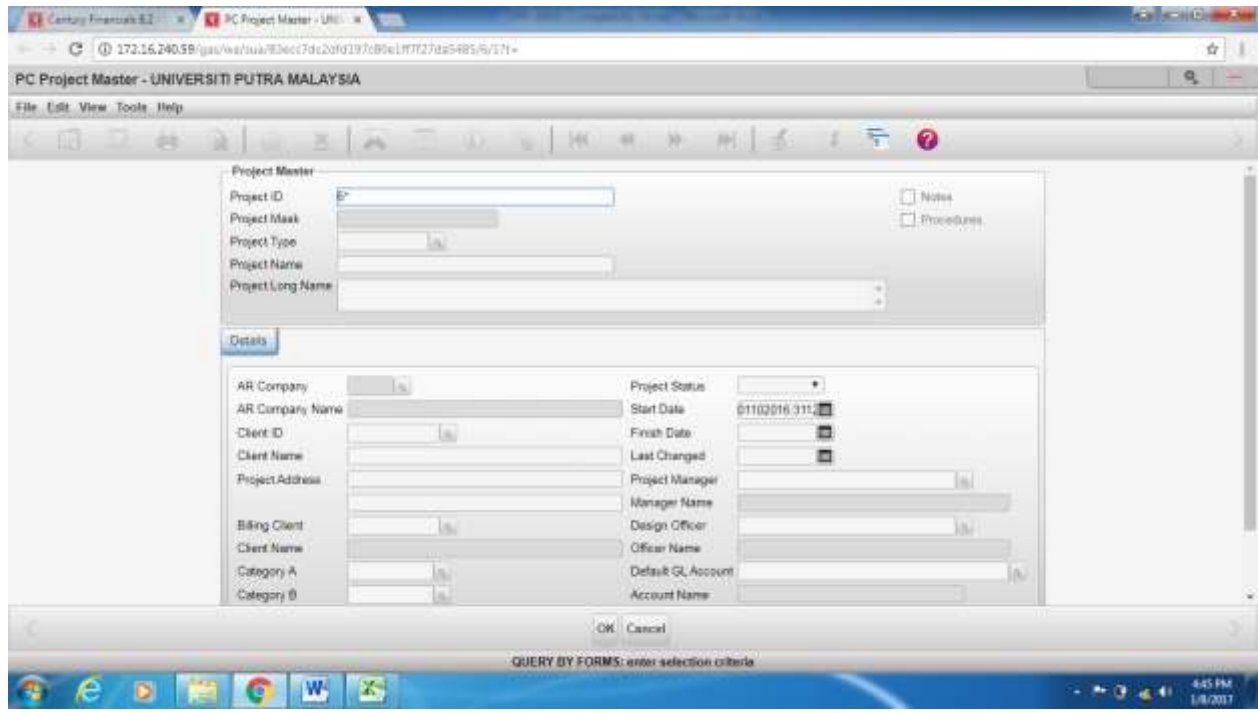

Skrin 22

terpapar sepertimana di skrin 23.

| Cartony Frank   | until a Dirichard Martin and a                                                     | Century hTML Report 5 x                                                                     | - Call Scill Collection                                 |
|-----------------|------------------------------------------------------------------------------------|---------------------------------------------------------------------------------------------|---------------------------------------------------------|
| ← - C ()        | chagaappsupm.edu.my/vports/0072na41                                                | Disportane                                                                                  | \$ L                                                    |
|                 |                                                                                    |                                                                                             | Ì                                                       |
| ** UNIVERSITI N | TTRA HALASITA **                                                                   | Tue Aug                                                                                     | 0 02 2017 18:48:03                                      |
|                 |                                                                                    | - SHOJECT MASTER - DETAIL -                                                                 |                                                         |
| PHEFTK          | PROJECT TYPE<br>CLEENT HANE<br>PROJECT ADDRESS<br>PROJECT ADDRESS                  | AN CONFACT CLIENT ID BILL CLIENT STATUS STATUS DATE<br>SE ACCOUNT BAUBACE<br>DESCAR OFFICER | LAST FORUST<br>LAST FORUST<br>START DATE<br>FINISH CATE |
| 4201308         | GHL FYSTENS BERSAD<br>ESECODEDIT<br>UPU<br>NAZBADU ASSET NGT<br>GAL SYSTENS EERSAD | 0FH 0FH 0FH 0FH 0<br>8-08-42010-XE-212469 HGATEAN DAVERTHENE                                | 24/13/2518<br>31/12/2025                                |
| 8201990         | INAAL AREFON BRD<br>ESDONODIT<br>UPN<br>KANDADE ASDET NAT<br>INARI AREFTON BRD     | UPM DPM DPM C<br>B-CS-42010-XB-A12999 MAYBAB DVVERDHDHT                                     | 25/11/3054<br>11/12/2020                                |
| 8201041         | ainm Saithy<br>ENDONSENT<br>URN<br>MAISBARY ASERT MAT<br>SIME DARBY THEM 3,6538    | URR URR UR 0<br>3-05-42010-XB-212999 XAYSAN INVESTMENT                                      | 14/12/2014<br>24/02/2116                                |
| 4203918         | ort<br>ENDONOMIST<br>UPH<br>MINF ANALIAR ASNET NOT BED<br>OCT GROUP BENNED         | UNN UNN UNN C<br>5-02-42105-306-A11995 3020F                                                | 2%/10/2018<br>81/12/2018                                |
| 6204354         | SINE DARBY<br>ENCONNENT<br>UPA<br>HLA<br>SINE DARBY BHD                            | UFN UFN UFN D<br>2-72-42040-308-A12999 HONS LEONS                                           | 35/11/2016<br>31/12/2020                                |
| 1 C             | 0 🔛 🖉                                                                              | 2                                                                                           |                                                         |

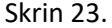

35.Cetak laporan tersebut dan kira jumlah bilangan akaun amanah baharu mengikut tarikh yang dikehendaki.

- 36.Input maklumat yg telah dicetak ke dalam format JPKA seperti di skrin 24. Maklumat yang perlu di input adalah :
  - (a) Laporan Cost4 (skrin 14) maklumat yang perlu diinput adalah pelarasan, pendapatan, perbelanjaan dan aset dan mengikut tarikh dikehendaki iaitu Quarter 4 (Okt-Dis 2016). Data setakat Disember 2016 perlu di tolak dengan data September 2016 untuk mendapatkan data Quarter 4. Kemudian, input maklumat tersebut ke dalam format JPKA. Bagi kolum perbelanjaan, maklumat adalah amaun perbelanjaan dan aset.
  - (b) Laporan Komitmen (skrin 20) ambil maklumat dari kolum *commitment* dan input ke dalam format JPKA.
  - (c) Bilangan akaun amanah baharu (skrin 23) kira bilangan akaun amanah baharu bagi Suku Tahun Keempat mengikut kategori akaun amanah dan input ke dalam format JPKA.

34.

| Paga finali Pag<br>Preview Layo<br>Weekbook View    | Caston<br>A Vision | Inder Gil Form<br>Gridtines (2) Head<br>Griew | nuta liar C<br>Ange Zor           | om UUTS Joon<br>Joode        | n ta<br>New A                           | ange fress Ch          | pite 100 vs<br>fade 100 ty<br>tribite 100 to<br>Withdaw | enc Selai )<br>rechatarina<br>mel Wend | y han<br>ar Schebing<br>Ine Position Wind | 5<br>hols 1<br>owe- | Ane resp       |       |    |      |     |      |
|-----------------------------------------------------|--------------------|-----------------------------------------------|-----------------------------------|------------------------------|-----------------------------------------|------------------------|---------------------------------------------------------|----------------------------------------|-------------------------------------------|---------------------|----------------|-------|----|------|-----|------|
|                                                     | 1 1                |                                               | 10                                | ũ.                           |                                         | 0                      |                                                         | 1                                      | ¥.                                        | Ű.                  | W.             | Ŵ     | 16 | 11.1 | 1.2 | - 44 |
| Codesidad an Kampeda                                | Vorg Amerika       |                                               | and Setsore 81                    | Sekspen 10 Akta              | Acara Kowangan II                       | ST Bag Chinder Die     | 1885 miles                                              |                                        |                                           |                     |                |       |    |      |     |      |
| PROJEK SITI                                         | BAD AVAL           | PELABASAN<br>SEMASA (DET-<br>DIS)<br>b        | PENDAPATA<br>N SEMADA<br>JORT-DIG | BAD<br>PCRUNTURAN<br>diseb-t | PERSONAL AND AN<br>BEMALA (DET-<br>DIG) | JUMLAH<br>PERBELARJAAN | HADAPA                                                  | A 12<br>N                              | TANGLOBUAN                                | AMU                 | Tidak<br>Akiji | Autob |    |      |     |      |
|                                                     | lewi               | DIMI<br>KUMPULAN VARI                         | IPPM)<br>E AMARAH DE I            | INNE<br>LAVAH REFEREN        | UPIME<br>I B IR AKTA ACAI               | DRIME                  | DELAN PENE                                              | E NAME                                 | (HAR)                                     |                     |                | -     |    |      |     |      |
| Projet, Pegawai<br>Akademiti<br>193, 23888990       | 25,57×217          | -130,445                                      | 08.50                             | 38,000,000                   | 4.927,092                               | 81,364,344             | 21,972,968                                              | #5.30                                  | 1000.804                                  | 443                 | ¥.,            | 440   |    |      |     |      |
| (03-6789990)                                        | 5,00,53            | Hatt                                          | Jane -                            | 8,000,447                    | 10.00                                   | 605,728                | +.816.727                                               | 65.2                                   | 0.000                                     |                     | 1              |       |    |      |     |      |
| JUMLAH                                              | 99,751,007         | -594,582                                      | 1,040,091                         | 80,999,999                   | 5,425,492                               | 17,389,666             | 25.964.795                                              | 152                                    | 1828.892                                  | 452                 |                | 452   |    | 1    | 1   |      |
| Jakang Pricingan<br>Jakang Pricingan                | 1287,904           | 0                                             |                                   | 7,250,560                    | 0                                       |                        | 1,257,986                                               | 89.99                                  |                                           | ÷.                  | - 32           | - F   |    |      |     |      |
| Lain-Line ALosse<br>Amanak                          | 993(4.25           | (56.472                                       | kateroal                          | 000.404.902                  | 8,605,280                               | (5)(5)244              | 296,253,534                                             | 3647                                   | £717,779                                  | 100                 | 10             | 090   |    |      |     |      |
| JUMEAH                                              | 285,285,875        | 296,672                                       | 103,594,832                       | 380,742,382                  | 16,625,288                              | 69,852,248             | 294,857,094                                             | 176                                    | 2,717,778                                 |                     |                | 491   |    |      |     |      |
| calernicalKersest<br>SemicalDesglot<br>(99-0400061) | 80,016,715         | 24.940                                        | 2,106,225                         | 00,000,109                   | 2,446,085                               | 6000.079               | 69,955,296                                              | 46,75                                  | 8.20                                      | -                   | 1              | 62    |    |      |     |      |
| ratan Bankil Belaja<br>(18. 1999)                   | 0.317.459          | 0                                             | 198,727                           | 8,600,047                    | 0.06.00                                 | 6.739,067              | 5,350.04                                                | 12.54                                  | Habi                                      |                     | 10             |       |    |      |     |      |
| Akone Ekas<br>(93-5600000)                          | 6,769,202          | -182                                          | 105,472                           | 6,001,082                    | 941343                                  | 2,000,010              | 7,816,002                                               |                                        | 34,794                                    |                     |                | *     |    |      |     |      |
| JUMEAN                                              | 105,922,762        | -39,425                                       | 2.641.834                         | 89,634,779                   | 6.599,277                               | 15,955,546             | 102,026,494                                             | 205                                    | 115.574                                   | 217                 |                | 115   |    |      |     |      |
| Convolution<br>Penginapan dan<br>Ratawati           | 8.451,500          |                                               | 873.58                            | 7,94,334                     | 720,939                                 | 2,888,744              | 6.216.224                                               | W.32                                   | ++L/35                                    |                     | •              | 1     |    |      |     |      |
| 6000                                                | 0-d-s2016-acat.    | 2jan2017   eni                                | torin Jok                         | a sep-dis2016                | SPRITE IN                               | rsi i amanah Mu        | 6 (Đ                                                    |                                        | 1+1                                       |                     |                |       |    |      |     |      |

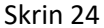

(d) Emel maklumat yang telah lengkap kepada pegawai yang bertanggungjawab.

#### III. LAPORAN AKAUN AMANAH TIDAK AKTIF/BERBAKI DEBIT SETIAP HUJUNG TAHUN

- 38.Laporan akaun amanah tidak aktif dan berbaki debit disediakan setiap hujung tahun semasa proses penutupan akaun tahunan.
- 39.Rujuk langkah 1-6
- 40. Masukkan projek kod pada ruangan *Summary Account ID*. Taip 6000000 (untuk keseluruhan akaun amanah) dan tekan *enter*. Kemudian pilih paparan *excell* bagi memudahkan proses mengenalpasti maklumat. Rujuk skrin 25.

| Mitcom -<br>Mitcom -<br>Mitcom Paint                  | 10464<br>N.J. M 10<br>N 10                         | -]a -) & x<br>= 1 - 0 - ▲-<br>= |                                 | (D) Heap Test<br>2015 Malga de Cormer<br>1417 | Annering<br>- 5 - 5, - | ni II<br>Santinari<br>Santing | Tables 1 | Corrected<br>Taylor | Car  | aria [1] | an Theorem |    | E for- | 27<br>See 8.1<br>18ar-1 | AR  |     |
|-------------------------------------------------------|----------------------------------------------------|---------------------------------|---------------------------------|-----------------------------------------------|------------------------|-------------------------------|----------|---------------------|------|----------|------------|----|--------|-------------------------|-----|-----|
| 2 (te) (                                              | A                                                  |                                 |                                 |                                               |                        |                               |          |                     |      |          |            |    |        |                         |     |     |
| A                                                     | •                                                  | 82                              | p                               |                                               |                        | 1 (#S. )                      | 14       | 1.1                 | - ¥C | - A      | <br>       | W. | -10    |                         | -0- | - 8 |
|                                                       |                                                    |                                 |                                 |                                               |                        |                               |          |                     |      |          |            |    |        |                         |     |     |
| UNIVERSITERUTA<br>UNIVERSITERUTA<br>Peripaka Periodas | c Fri Aug 64 2057 54<br>6 MALATEIA<br>Igain Propes | 43.00                           |                                 |                                               |                        |                               |          |                     |      |          |            |    |        |                         |     |     |
| CONSTRAINED TO                                        | 9000000 31/12/20                                   | 00                              |                                 |                                               |                        | 1                             |          |                     |      |          |            |    |        |                         |     |     |
| 100                                                   | BARLAWAL                                           | PELANAXAN                       | PENDAPATAN                      | PERMILANUAAN                                  | ANIT TETAP             | AMAR                          |          |                     |      |          |            |    |        |                         |     |     |
| PROM                                                  | 584                                                | BMI .                           | etM.                            | RM.                                           | 834                    | 104                           |          |                     |      |          |            |    |        |                         |     |     |
| successive sectors                                    | man see of                                         |                                 |                                 |                                               |                        | 22.1 2.2.2                    |          |                     |      |          |            |    |        |                         |     |     |
| Kanorino, 10033                                       | 17 250 238 181                                     |                                 | 1125-540-521                    |                                               |                        | 17 525 288,052                |          |                     |      |          |            |    |        |                         |     |     |
| 1001000-14101                                         | 17,281,451                                         |                                 | taccountry (                    |                                               |                        | 17,281,455                    |          |                     |      |          |            |    |        |                         |     |     |
| 3333000-00088                                         | 5,310,431,95                                       |                                 |                                 |                                               |                        | 1.318.475.90                  |          |                     |      |          |            |    |        |                         |     |     |
| 200300-11245                                          | Chief and Tax                                      |                                 | 12113-012-011                   | 415 (01) 62                                   |                        | 7100 473 411                  |          |                     |      |          |            |    |        |                         |     |     |
| 200400.12015                                          | 1106 208 000                                       |                                 | 111.416.531                     |                                               |                        | 1118.3.54.300                 |          |                     |      |          |            |    |        |                         |     |     |
| 200800-10081                                          | 1104-155 141                                       |                                 | 128,008,117                     |                                               |                        | (299) 718 AM                  |          |                     |      |          |            |    |        |                         |     |     |
| 201000-62010                                          | 114,359,333,641                                    |                                 | 1724-409-101                    | 67.255.12                                     |                        | (14,905,287,01)               |          |                     |      |          |            |    |        |                         |     |     |
| 201001-02020                                          | 40,007.32                                          |                                 | 10100000                        | 1.1.1.1.1.1.1.1.1.1.1.1.1.1.1.1.1.1.1.1.      |                        | 40.387.22                     |          |                     |      |          |            |    |        |                         |     |     |
| STREE-GREET                                           | 1109-203-601                                       |                                 |                                 |                                               |                        | 1005.303.401                  |          |                     |      |          |            |    |        |                         |     |     |
| 2010003-62030                                         | 179,216.591                                        |                                 | 2.788.63                        |                                               |                        | (78.427.70)                   |          |                     |      |          |            |    |        |                         |     |     |
| 201004-62010                                          | (135.771.40)                                       |                                 | 3,475.05                        |                                               |                        | 0.25,251.56                   |          |                     |      |          |            |    |        |                         |     |     |
| 201005-62030                                          | 196-011-023                                        |                                 | 138,257,721                     |                                               |                        | (54,229,54)                   |          |                     |      |          |            |    |        |                         |     |     |
| 2010006-62038                                         | (140,050.10)                                       |                                 | 125.651.001                     |                                               | 14                     | (100,701,27)                  |          |                     |      |          |            |    |        |                         |     |     |
| 201007-63812                                          | (149,588.97)                                       | -                               | (6,200,00)                      |                                               |                        | (152,852,990)                 |          |                     |      |          |            |    |        |                         |     |     |
| 2010008-01212                                         | (0.101.00)                                         |                                 |                                 |                                               |                        | (4,383.89)                    |          |                     |      |          |            |    |        |                         |     |     |
| 201009-02030                                          | 9,873.16                                           |                                 | Concernance and a second second |                                               |                        | 9,872.06                      |          |                     |      |          |            |    |        |                         |     |     |
| 211010-62838                                          | 170,650.001                                        |                                 | (3EA17/M)                       |                                               |                        | 01.067.075                    |          |                     |      |          |            |    |        |                         |     |     |
|                                                       |                                                    |                                 |                                 |                                               |                        |                               |          |                     |      |          |            |    |        |                         |     |     |

- 41.Kenalpasti akaun amanah yang tidak aktif seperti langkah di bawah:
  - (a) Senaraikan akaun amanah yang tiada transaksi selama 2 tahun
  - (b) Asingkan akaun amanah tidak aktif mengikut ptj
  - (c) Buat pindahan baki ke akaun amanah yang ditetapkan. Rujuk Minit JKTK 36.03.

42.Kenalpasti akaun amanah berbaki debit seperti langkah di bawah :

- (a) Senaraikan akaun amanah yang berbaki debit.
- (b) Emel senarai akaun amanah berbaki debit kepada seksyen kewangan yang bertanggungjawab untuk tindakan selanjutnya.
- (c) Pelarasan perlu di buat untuk memastikan akaun amanah tersebut aktif semula atau untuk tindakan penutupan.

#### III. POTONGAN 15% CAJ OVERHEAD KE ATAS AKAUN AMANAH SEMINAR/KURSUS/BENGKEL/KONFERENSI

- 43.Potongan 15% caj overhead ke atas Akaun Amanah Seminar/Kursus/Bengkel/Konferensi di buat pada setiap bulan.Rujuk Minit JKTK 5/2 (1998).
- 44.Rujuk langkah 1 6.
- 45.Masukkan projek kod pada ruangan *Summary Account ID*. Taip 6400000 (untuk keseluruhan akaun amanah seminar/kursus/bengkel/konferensi) dan tekan *enter*. Kemudian pilih paparan *excell* bagi memudahkan proses mengenalpasti maklumat. Rujuk skrin 26.
- 46.Lengkapkan penyata dengan maklumat yang berkaitan dan dapatkan jumlah pendapatan bagi bulan semasa.

| .6             | 5          | 0                                                                                                  |                                   |                                   | -6                                          | н                   | - H.C. | 1 | К., | 4 | N8. | N | 10 | - |
|----------------|------------|----------------------------------------------------------------------------------------------------|-----------------------------------|-----------------------------------|---------------------------------------------|---------------------|--------|---|-----|---|-----|---|----|---|
|                |            | PERAGAT R                                                                                          | A MALAYSIA<br>URSAR               |                                   |                                             |                     |        |   |     |   |     |   |    |   |
|                |            | CAI 15% OVERHEAD RE ATAS ARAUN AMANAN<br>BAGI RALAN DIN                                            | I SEMENAA/KURSUS,<br>EMBER 2016   | KONFERENSI (6400                  | 4                                           |                     |        |   |     |   |     |   |    |   |
| Koll<br>Projek | Kod<br>PT3 | Tajok                                                                                              | Pendapatan<br>Disembar 2016<br>RM | Pendapatan<br>November 2016<br>RM | Pendapatan<br>Semuna<br>Disember 2016<br>NM | Coj 15%<br>Overhead |        |   |     |   |     |   |    |   |
| exerce         | 122.41     | Provident with of an analysis of the                                                               | 1 470 474 14                      | 453 566 04                        |                                             | 147 711 00          |        |   |     |   |     |   |    |   |
| L218930        | 1/16/11    | SEASONE VILLA BUILDING WORK - HEP                                                                  | 100.045.00                        | 28 240,000                        | 100.00                                      | 40.00               |        |   |     |   |     |   |    |   |
| ALZANIS        | 105401     | CENTRAS                                                                                            | 120,861,82                        | 121 182 13                        | 100 8 70 24                                 | 14 101 45           |        |   |     |   |     |   |    |   |
| 64225900       | 10501      | CAN'T & HITMART DRIVING AN LARKET AN FITTH                                                         | 146 555 21                        | 138,657 18                        | 7.501.08                                    | 1175.15             |        |   |     |   |     |   |    |   |
| 6427900        | 12238      | KURGUS BASIC PRINCIPLES ON ELECTRON<br>MICROSCOPY                                                  | 133,024.61                        | 90,014.61                         | 43,010.00                                   | 6,451.50            |        |   |     |   |     |   |    |   |
| 6429500        | 11101      | MALARSIA INTERNATIONAL COMPENENCE ON<br>LANGUAGEL LITERATURES & CULTURES - SENDAHARI<br>OWICOLLACI | 151,675.17                        | 129,136.50                        | 1.938.67                                    | 99.99               |        |   |     |   |     |   |    |   |
| 6430200        | 10601      | SEMINAR PARUCTI EXONOMI DAN PENGURUSAN                                                             | 29,736.58                         | 4,788.58                          | 25,000.00                                   | 8,750.00            |        |   |     |   |     |   |    |   |
| 6433100        | 13501      | TABUNG AMANAH PENGURUSAN(ITMA)                                                                     | 88,135,88                         | 86,315,86                         | 1,805.00                                    | 270.00              |        |   |     |   |     |   |    |   |
| 6432000        | 10205      | CONFERENCE ON COMPETIVE FOCO PRODUCTION :<br>NEW CHALENGES                                         | 73,285.50                         | 17,975.58                         | \$5,310.00                                  | 8,296 50            |        |   |     |   |     |   |    |   |
| 0065,848       | 1/20095    | BURSUS JANGKA PENDER INSPEM                                                                        | 46,606.75                         | 45,405.30                         | 1,208.45                                    | 180.52              |        |   |     |   |     |   |    |   |
| 5433000        | 19501      | SEMINAR ASEAN SCIED                                                                                | 4,452.85                          |                                   | 4,452,85                                    | \$67.95             |        |   |     |   |     |   |    |   |
| 6433300        | 11601      | KURSUS PARULTI SAINS MAKANAN DAN<br>BIOTEKNOLOGI                                                   | 21,005.00                         | 30,998.85                         | 895.23                                      | 124.43              |        |   |     |   |     |   |    |   |
| 6433700        | 10601      | SENVINAR JAB ABROANGKALA                                                                           | 73.016.75                         | 66,016.90                         | 9,001.89                                    | 1,440,28            |        |   |     |   |     |   |    |   |
| 6434200        | 14001      | KONPERENSI JENGKEL PAK, PERUBATAN DAN SAINS<br>KESIMATAN                                           | 34,816.38                         | 41,545.43                         | 15,472,97                                   | 2,020.95            |        |   |     |   |     |   |    |   |
| FER8000        | 10305      | AKAUN KURSUS, SEMINUR, BENGKEL, WORKSHOP                                                           | 84,820.75                         | 410.75                            | 36,000.00                                   | 5,400.00            |        |   |     |   |     |   |    |   |

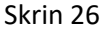

47.Kira jumlah pendapatan tahun semasa (Pendapatan Disember – Pendapatan November).

48.15% caj overhead di ambil ke atas jumlah pendapatan semasa bulan berkaitan.

49.Setelah nilai caj overhead diperolehi, buat jernal seperti cajing di bawah. Rujuk Garis Panduan Transaksi Pelarasan (Jernal) (OPR/BUR/GP020/AKN).

Dr. 64xxxx-P29199 RMxxx Kr 6233700-R11900 RMxxx